# 90-Day Check-In Online Process

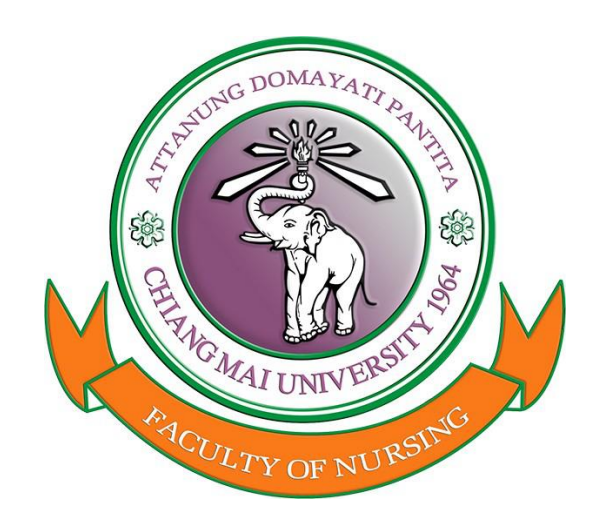

# Qualifications

- You must do your first 90-day check-in at the immigration office, in person.
- After you have done your first 90-day check-in at the immigration office, you are welcome to apply for your 90-day check-in using the online system.
  - https://extranet.immigration.go.th/fn90online/online/tm47/TM47Action.do
- By using the online system, you are not guaranteed to be approved and may still need to go to the immigration office to complete the 90-day check-in.
- You can only use the online system 14 to 7 days BEFORE your set 90-day check-in date.

## Steps for Using the Online System

This is the first page of the online application.

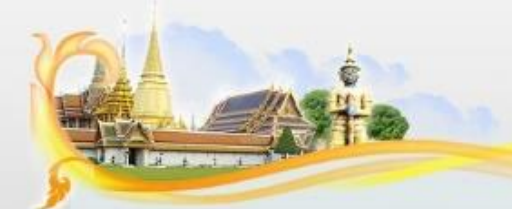

IMMIGRATION BUREAU Thailand Notification of staying in the Kingdom over 90 days (Online)

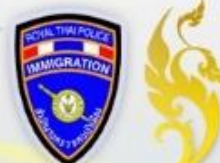

Apply for Notification of residence when staying in the Kingdom over 90 days.

According to The Immigration Act,B.E.2522,the foreigner who has received a temporary stay permit and stayed in the Kingdom of Thailand over 90 days must notify his residence to immigration officer every 90 days. He/She could notify via internet (<u>www.immigration.go.th</u>,

#### bangkok.immigration.go.th)

It is better to keep track of the rules of Thai Immigration at all times during your stay in the country, as failure to file your 90-day report can result in a fine of 2,000 THB, and can be increased up to 5,000 THB once you get arrested with an additional fine not exceeding 200 Baht for User Guide : <u>Please Download</u>

Office Contact : Contact Immigration

ccept Decline

All rights reserved by Immigration Bureau 507 Soi Suan Plu Sathorn Bangkok 10120

You must scroll all the way to the bottom of this page.

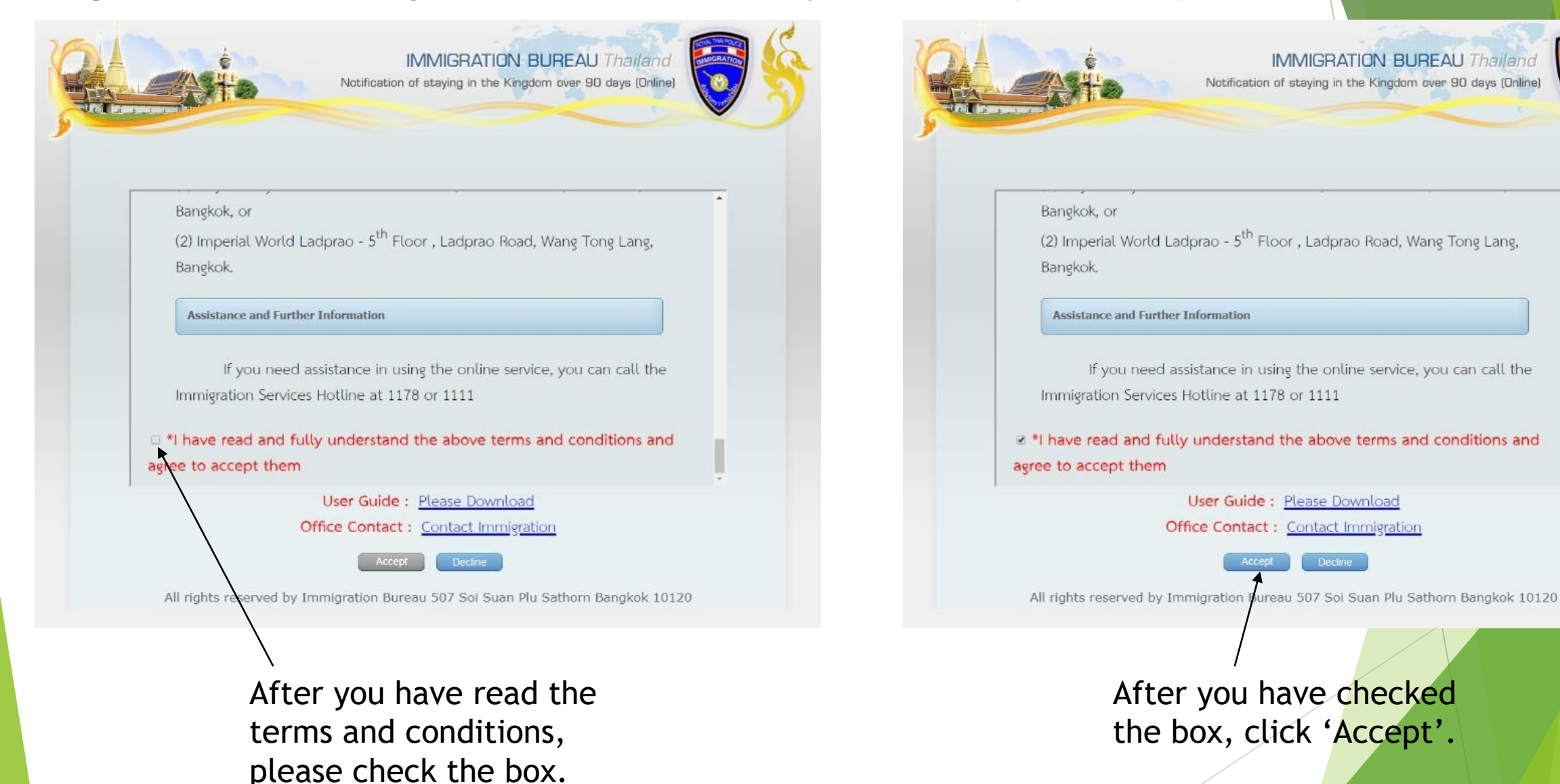

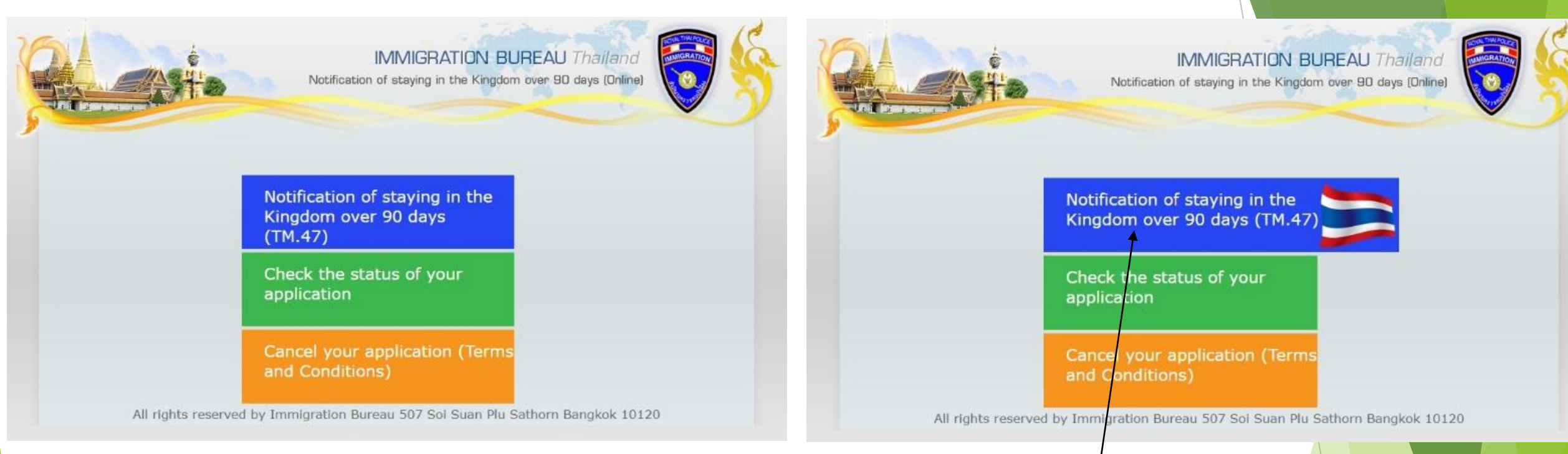

Once you select 'Accept' you will move on to the next page. To apply for your 90-day check-in, select the 'Notification of staying in the Kingdom over 90 days (TM.47)' box.

| 23_                                                    | Step1 : Fill up Personal information |
|--------------------------------------------------------|--------------------------------------|
| Important Note : * Fields marked as R                  | equired Fields.                      |
| Personal Information                                   |                                      |
| * Passport No.                                         | (NUMERIC OR ENGLISH ONLY)            |
| รมที่มีสายแล้วที่แล้งอเตนทาง<br>Suffix: ๏เ<br>คำนำหน้า | ٩r. ©Mrs. ©Miss.                     |
| * Surname.                                             | (ENGLISH ONLY)                       |
| Given Name,                                            |                                      |
| ชื่อตัว —                                              | (ENGLISH UNLT)                       |
| Middle Name.                                           | (ENGLISH ONLY)                       |
| * Gender: OF                                           | -<br>emale  Male                     |
| * Date of Birth.                                       |                                      |
| วันเดือนปีเกิด (ค.ศ.)                                  |                                      |
| * Nationality.<br>สัญชาติ                              | 2                                    |
| Travel Information                                     |                                      |
| * Arrival Card No.(TM6)                                | (NUMERIC OR ENGLISH ONLY)            |
|                                                        |                                      |

Once you select the 'Notification of staying in the Kingdom over 90 days (TM.47)' box, you will move on to the next page.

You will need to completely fill in all the information to be able to move on to the next page. Please note, your application will not be saved if you exit the page.

| Personal Information                                                                                                    |                                                        |
|----------------------------------------------------------------------------------------------------|--------------------------------------------------------|
| * Passport No.                                                                                                    | (NUMERIC OR ENGLISH ONLY                               |
| หมายเลขหนังสือเดินทาง                                                                                                    | (NOMENIC ON ENGLISH ONE)                               |
| Suffix, @                                                                                                    | Mr Mrs Miss                                            |
| คำนำหน้า                                                                                                    |                                                        |
| * Surname                                                                                                    | (ENGLISH ONLY)                                         |
| ชื่อสกุล                                                                                                    |                                                        |
| Given Name.                                                                                                    | (ENGLISH ONLY)                                         |
| 21207 -                                                                                                    |                                                        |
| Middle Name.                                                                                                    | (ENGLISH ONLY)                                         |
| 2050V -                                                                                                    |                                                        |
| * Gender: @                                                                                                    | Female Male                                            |
| * Data of Birth                                                                                                    |                                                        |
| * Date of Dirtin.                                                                                                    | / / (DD/MM/YYYY)                                       |
| * Nationality                                                                                                    |                                                        |
| สัญชาติ                                                                                                    | 2                                                      |
| บตรชาเขา ตม.6<br>* Arrived in Thailand(Date).<br>วันที่เดิมหางเข้า (ค.ศ.)<br>* By (Transportation).<br>ใดโดยสารโดยพาหนะ<br>Flight No.<br>เที่ยวบิน/พาหนะ เลขที่ | Airplane ©Car ©Ship ©Other<br>(NUMERIC OR ENGLISH ONLY |
| CAPTCHA<br>* The CAPTCHA password.<br>รหัสผ่าน                                                                                                    | <sup>5 81</sup> 5 <sup>9</sup> 5 <sup>≈</sup>          |
|                                                                                                    | Submit                                                 |
|                                                                                                    |                                                        |

After you have filled in all of the information, select 'Submit' to move to the next page,

|                | 0                                              |                    |                      |             |
|----------------|------------------------------------------------|--------------------|----------------------|-------------|
|                |                                                |                    | Step2 : Fill up Pres | ent Address |
| Important No   | te : * Fields marked as R                      | Required Fields.   |                      |             |
| visa informati | * Type of Visa,                                | Taundah ONIana IMI |                      |             |
|                | ประเภทวีซ่า                                    | Tourist Onon-Imi   | 4                    |             |
|                | * Stay Permitted Date.<br>วันที่หมดอายุ (ค.ศ.) |                    | 🛐 (DD/MM/Y           | YYY)        |
| Present addres | SS                                             |                    |                      |             |
|                | * Types Of Housing                             | Hotel ©Apartmer    | t ©Guest House ◎F    | lome/Other  |
|                | Building Name                                  |                    |                      |             |
|                | ชื่อที่พัก                                     |                    |                      |             |
|                | * Address No.                                  |                    |                      |             |
|                | เลขที่<br>Coi/Dood                             |                    |                      |             |
|                | 200/ Kodu.                                     |                    |                      |             |
|                | * State/Province.                              |                    | Ð                    |             |
|                | จังหวัด                                        |                    | £.                   |             |
|                | * City/Amphur.                                 |                    |                      |             |
|                | * District/Tambon                              |                    |                      |             |
|                | แขวง/ดำบล                                      |                    |                      |             |
|                | * Mobile Phone No.                             | <b>_</b> -         |                      |             |
|                | เบอร์มือถือ –                                  |                    |                      |             |
|                | nome/once Phone No.<br>เมลร์บ้าน/ลลฟฟิด        |                    | Ext(11256/2) :       |             |
|                |                                                |                    |                      |             |

On the next page, you will need to fill in your housing information. Please make sure you provide an email address that is easy to access, this is how you will receive notification from immigration.

| ATA                                                                                                    | Notification o                             | f staying in th             | e Kingdom över 90                         | days (Online)                                     |
|----------------------------------------------------------------------------------------------------|--------------------------------------------|-----------------------------|-------------------------------------------|---------------------------------------------------|
| 0-0-                                                                                                    |                                            | -0                          |                                           |                                                   |
| Step3 : Submit Notificatio                                                                                      | on of Staying (TM.47                       | )                           |                                           |                                                   |
| Personal Information                                                                                            |                                            |                             |                                           |                                                   |
| Name                                                                                                    | Date of birth                              | Sex                         | Nationality                               | Passport No.                                      |
|                                                                                                    |                                            |                             |                                           |                                                   |
| Present Address                                                                                                 |                                            |                             |                                           |                                                   |
|                                                                                                    |                                            |                             |                                           |                                                   |
| Home/Office<br>Mobile Phone :<br>E-Mail                                                                         |                                            |                             |                                           |                                                   |
| Travel Information<br>Arrival Card No.(TM6)<br>Arrived in Thailand(Date)                                        |                                            |                             |                                           |                                                   |
| By (Transportation)<br>Flight No.                                                                               |                                            |                             |                                           |                                                   |
| Visa Information                                                                                                |                                            |                             |                                           |                                                   |
| Type Of Visa<br>Stay Permitted Date                                                                             |                                            |                             |                                           |                                                   |
| The notification of staying extension                                                                           | ng in the Kingdom o                        | ver 90 days                 | is in no way equiv                        | alent to a visa                                   |
| to a second second second second second second second second second second second second second second second s | the kingdom over 9<br>Bureau later than th | 0 days with<br>e set period | out notifying the In<br>, a fine of 2,000 | nmigration Bureau or<br>Baht will be collected. I |

After you have completed and submitted your information, you will come to this page. Read over everything very carefully.

| Step3 : Submit Notification                   | on of Staying (TM.47    | )             |                      |                            |
|-----------------------------------------------|-------------------------|---------------|----------------------|----------------------------|
| Personal Information                          |                         |               |                      |                            |
| Name                                          | Date of birth           | Sex           | Nationality          | Passport No.               |
|                                               |                         |               |                      |                            |
| Present Address                               |                         |               |                      |                            |
| Home/Office -                                 |                         |               |                      |                            |
| Mobile Phone :                                |                         |               |                      |                            |
| -Mail :                                       |                         |               |                      |                            |
|                                               |                         |               |                      |                            |
| Fravel Information                            |                         |               |                      |                            |
| Arrival Card No.(TM6)                         |                         |               |                      |                            |
| Arrived in Thailand(Date)                     |                         |               |                      |                            |
| Flight No.                                    |                         |               |                      |                            |
| lisa Information                              |                         |               |                      |                            |
| Type Of Visa                                  |                         |               |                      |                            |
| Stay Permitted Date                           |                         |               |                      |                            |
| mportant Note :                               |                         |               |                      |                            |
| <ul> <li>The notification of stavi</li> </ul> | ng in the Kingdom o     | ver 90 days   | is in no way equiv   | alent to a visa            |
| extension.                                    |                         |               |                      |                            |
| · If a foreigner staying in                   | the kingdom over 9      | 0 days with   | out notifying the In | nmigration Bureau or       |
| notifying the Immigration                     | Bureau later than the   | e set period  | , a fine of 2,000 I  | Baht will be collected. If |
| a foreigner who did not ma                    | ake the notification of | of staying ov | er 90 days is arres  | ited, he will be fined     |
| 4,000 Bant.                                   | and an end              | the day       |                      |                            |
| <ul> <li>If a loreigner leaves the</li> </ul> | a country and re-enti-  | ers, the day  | count starts at T i  | n every case.              |
| correctness Incorrect in                      | formation provided      | may rende     | and your appointm    | ent invalid                |
| acknowledge that I h                          | ave read and agre       | e to the ab   | ove Terms and C      | onditions                  |
| acknowledge that h                            | ave read and agre       | e to the ab   | ove Terms and C      | onditions                  |
|                                               |                         |               |                      |                            |

After you have carefully checked all of your

information, you will need to acknowledge

and agree to the terms and conditions.

that all of the provided information is correct

Visa Information Type Of Visa Stay Permitted Date Important Note : The notification of staying in the Kingdom over 90 days is in no way equivalent to a visa extension. If a foreigner staying in the kingdom over 90 days without notifying the Immigration Bureau or notifying the Immigration Bureau later than the set period, a fine of 2,000 - Baht will be collected. If a foreigner who did not make the notification of staying over 90 days is arrested, he will be fined 4,000.- Baht If a foreigner leaves the country and re-enters, the day count starts at 1 in every case. Important note: Please checks the applicant's information carefully and confirms the correctness. Incorrect information provided may render your appointment invalid I acknowledge that I have read and agree to the above Terms and Conditions All rights reserved by Immigration Bureau 50 Soi Suan Plu Sathorn Bangkok 10120 Once you have checked the box, the 'Accept' button will become available and then you are able to submit the application.

Step3 ; Submit Notification of Staying (TM.47)

Date of birth

Nationality

Passport No.

Personal Information

Present Address

Home/Office : Mobile Phone E-Mail :

Travel Information Arrival Card No.(TM6) Arrived in Thailand(Date) By (Transportation) Flight No.

Name

| - CANTO                                                                                |                   |               | OK                  | days (Online)           |
|----------------------------------------------------------------------------------------|-------------------|---------------|---------------------|-------------------------|
|                                                                                        | -0                |               | Step4 Acknowled     | lgement (TM.47)         |
| Service<br>Notification of staying in 1                                                | he Kingdom over   | r 90 days (   | Online)             |                         |
| Personal Information                                                                   |                   |               |                     |                         |
| Name                                                                                   | Date of birth     | Sex           | Nationality         | Passport No.            |
|                                                                                        |                   |               |                     |                         |
| Drocont Addroce                                                                        |                   |               | 1                   |                         |
| Fresent Address                                                                        |                   |               |                     |                         |
|                                                                                        |                   |               |                     |                         |
| Home/Office :                                                                          |                   |               |                     |                         |
| Mobile Phone :                                                                         |                   | - 1           |                     |                         |
| E-Mail :                                                                               |                   |               |                     |                         |
| ravel Information                                                                      |                   |               |                     |                         |
| Arrival Card No. (1M6)                                                                 |                   |               |                     |                         |
| Arrived in Thailand(Date)                                                              |                   |               |                     |                         |
| Elight No.                                                                             |                   |               |                     |                         |
| lisa Information                                                                       |                   |               |                     |                         |
| Type Of Visa                                                                           |                   |               |                     |                         |
| Stay Permitted Date                                                                    |                   | 1             |                     |                         |
| Important Note :                                                                       |                   |               |                     |                         |
|                                                                                        | in the Kingdom ov | or so dave i  | s in no way equiva  | lent to a view extensio |
| <ul> <li>The notification of etaving</li> </ul>                                        | in the ranguom or | rei du uaya i | is in no way equive | ient to a visa extensit |
| <ul> <li>The notification of staying</li> <li>If a foreigner staying in the</li> </ul> | e kingdom over 90 | ) days witho  | ut notitying the Im | midration Bureau or     |

Once you submit your application, the web browser will alert you that your application is not approved until an immigration officer approves it.

Important note: Please checks the applicant's information carefully and confirms the correctness.

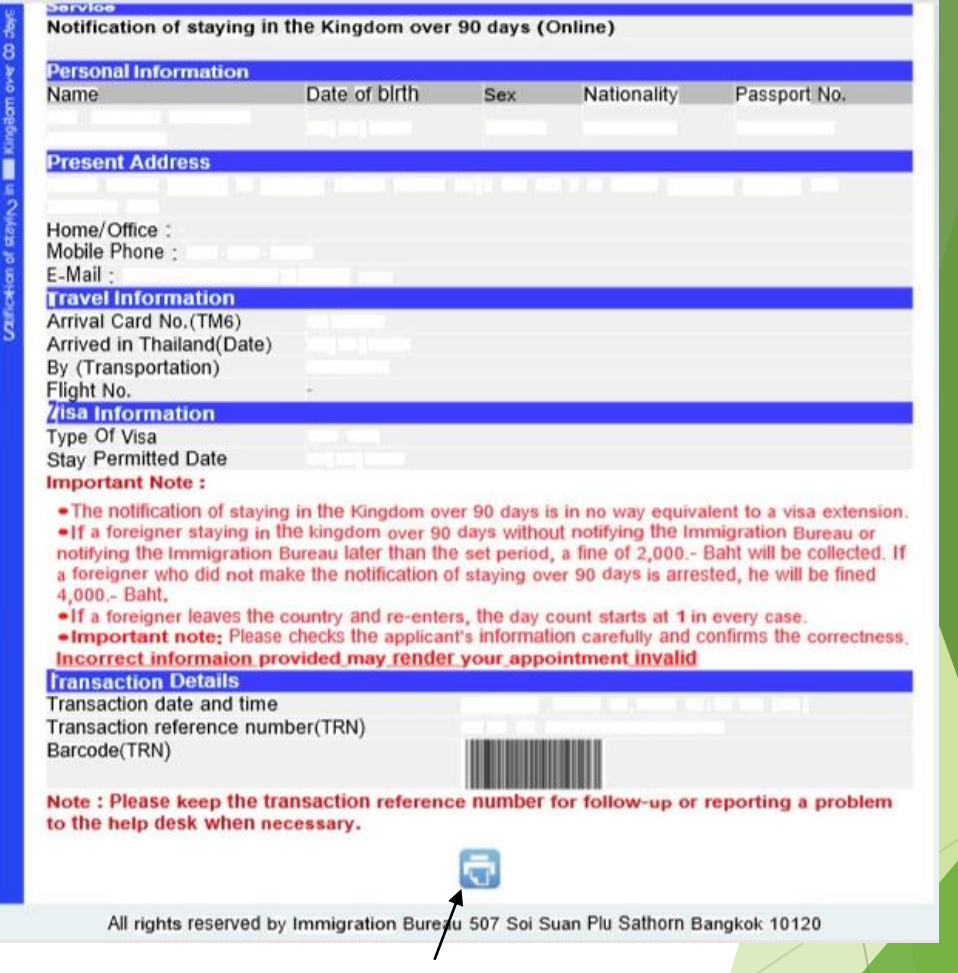

At the bottom of the page, there is an option to print the acknowledgement page. We highly recommend you print this page or save it as a PDF.

Notification of staying in the Kingdom over 90 days (Online) Personal Information Date of birth Nationality Passport No. Name Sex Present Address Home/Office Mobile Phone E-Mail Travel Information Arrival Card No.(TM6) Arrived in Thailand(Date) By (Transportation) Flight No. isa Information Type Of Visa Stay Permitted Date Important Note : The notification of staying in the Kingdom over 90 days is in no way equivalent to a visa extension. If a foreigner staying in the kingdom over 90 days without notifying the Immigration Bureau or notifying the Immigration Bureau later than the set period, a fine of 2,000.- Baht will be collected. If a foreigner who did not make the notification of staying over 90 days is arrested, he will be fined 4,000.- Baht. If a foreigner leaves the country and re-enters, the day count starts at 1 in every case. Important note: Please checks the applicant's information carefully and confirms the correctness. Incorrect information provided may render your appointment invalid ransaction Details Transaction date and time Transaction reference number(TRN) Barcode(TRN) Note : Please keep the transaction reference number for follow-up or reporting a problem to the help desk when necessary. All rights reserved by Immigration Bureau 507 Soi Suan Plu Sathorn Bangkok 10120

This page is also important because you will need to keep your Transaction reference number (TRN) to be able to check on your application status.

## **Checking your Application Status**

- After you have submitted your application, you will need to wait one to two days for notification of your status from an immigration officer by email.
- If you do not receive an email, you can check the status of your application on the same website you used to submit your application: <u>https://extranet.immigration.go.th/fn90online/online/t</u> m47/TM47Action.do

This is the first page of the online application.

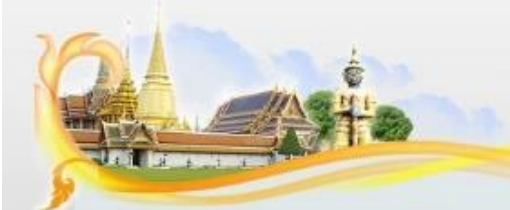

IMMIGRATION BUREAU Thailand Notification of staying in the Kingdom over 90 days (Online)

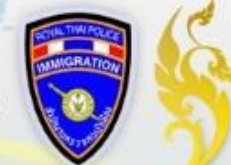

Apply for Notification of residence when staying in the Kingdom over 90 days.

According to The Immigration Act,B.E.2522,the foreigner who has received a temporary stay permit and stayed in the Kingdom of Thailand over 90 days must notify his residence to immigration officer every 90 days. He/She could notify via internet (<u>www.immigration.go.th</u>,

#### bangkok.immigration.go.th)

It is better to keep track of the rules of Thai Immigration at all times during your stay in the country, as failure to file your 90-day report can result in a fine of 2,000 THB, and can be increased up to 5,000 THB once you get arrested with an additional fine not exceeding 200 Baht for User Guide : <u>Please Download</u>

Office Contact : Contact Immigration

ccept Decline

All rights reserved by Immigration Bureau 507 Soi Suan Plu Sathorn Bangkok 10120

You must scroll all the way to the bottom of this page.

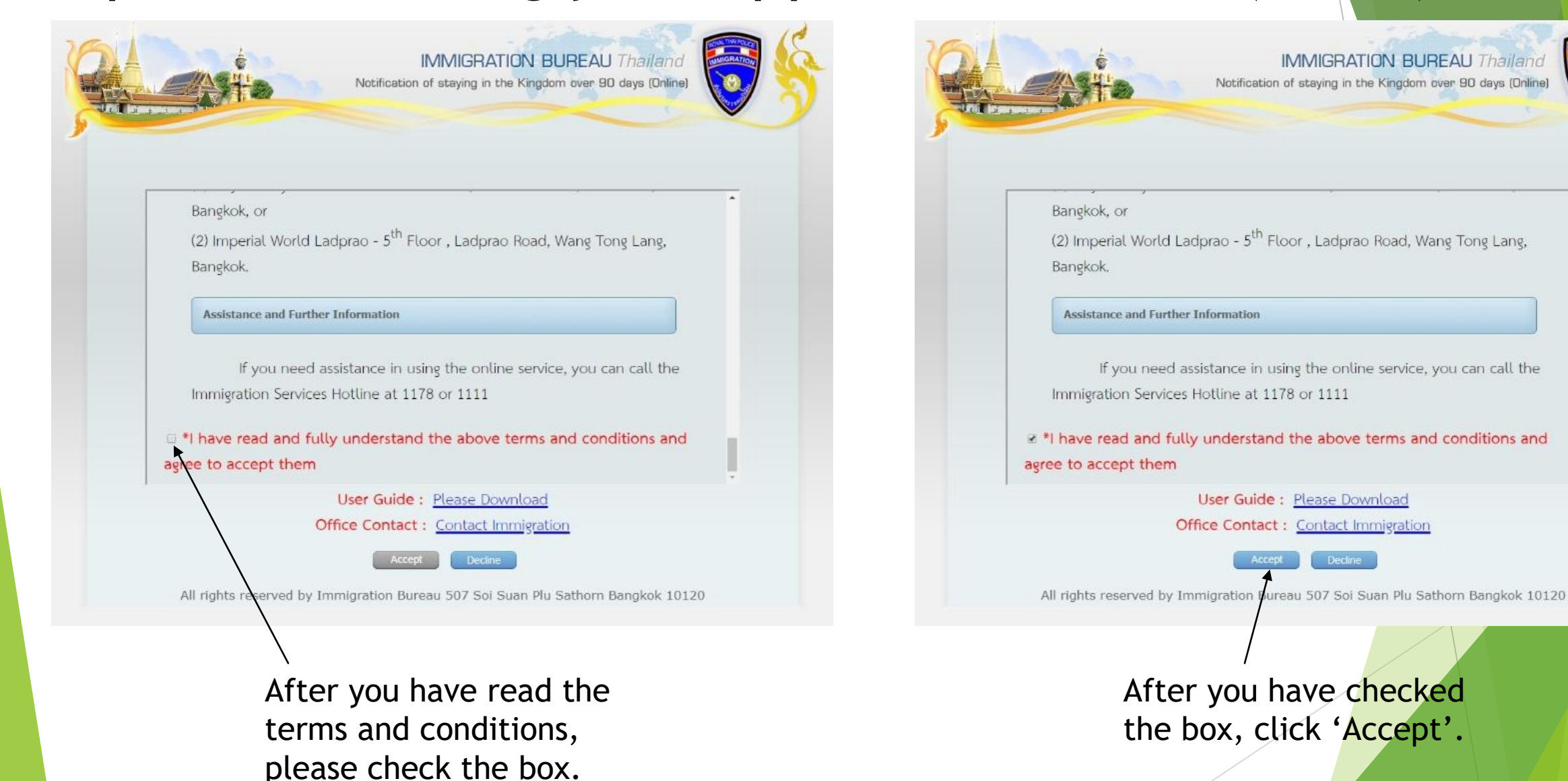

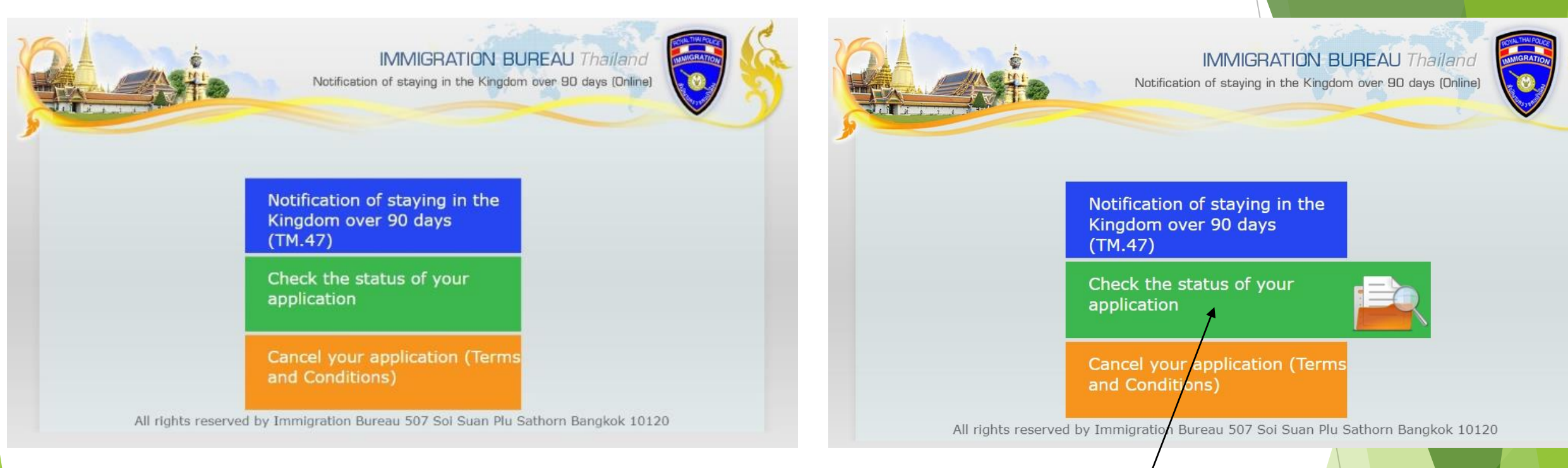

Once you select 'Accept' you will move on to the next page. To check your application, select the 'Check the status of your application' box.

| <complex-block>          Image: With the second property of the second property of the secon</complex-block> | EAU Thailand   yer 90 days (Online)   tion "Notification of staying in the   Image: Start Start Sta |               |
|----------------------------------------------------------------------------------------------------|----------------------------------------------------------------------------------------------------|---------------|
| O                                                                                                    | nce on the next page, you w                                                                                                    | ill have two  |
| w                                                                                                    | rays of checking the status of                                                                                                    | your          |
| aj                                                                                                    | oplication. You can check usi                                                                                                    | ng the        |
| re                                                                                                    | eference number or your pase                                                                                                    | sport number. |

| Note i Please er<br>Kingdom over 9 | nter the following info<br>o days (TM.47)" | ormation to check th | ne status of your application "No      | tification of | staying in |
|------------------------------------|--------------------------------------------|----------------------|----------------------------------------|---------------|------------|
| Ref Number                         | Passport Informat                          | lon                  |                                        |               |            |
| Ref Number                         | r.<br>• Re                                 | f Number ·           |                                        |               |            |
|                                    |                                            |                      |                                        |               |            |
|                                    |                                            |                      | Q                                      |               |            |
|                                    |                                            |                      |                                        |               |            |
| Total 1                            |                                            |                      |                                        |               |            |
| Total 1<br>Name                    | Date of<br>birth                           | Sex Nationality      | Passport No. Arrival Card No.<br>(TM6) | pdate         | Status     |

After you enter your reference number or passport number, you will then see a table pop up below where you entered your information. The table will show your information and whether your application has been approved or not. On the far-right side of the table you can click the icon under view to see more information regarding your application.

| afte .                                                                                                    | Notification                            | IMMIGRATI<br>of staying in the | ON BUREAU<br>9 Kingdom over 90 | D days [Online] |
|----------------------------------------------------------------------------------------------------|-----------------------------------------|--------------------------------|--------------------------------|-----------------|
| Notification of staying in t                                                                                                    | the Kingdom over 90 day                 | ys (Online)                    | AF                             | PPROVED         |
|                                                                                                    |                                         |                                | 1                              |                 |
| Service<br>Notification of staving in the                                                                                                    | e Kingdom over 90 davs                  | (Online)                       |                                |                 |
| Service<br>Notification of staying in the<br>Personal Information                                                                                                    | e Kingdom over 90 days                  | (Online)                       |                                |                 |
| Service<br>Notification of staying in the<br>Personal Information<br>Name                                                                                                    | e Kingdom over 90 days<br>Date of birth | (Online)<br>Sex                | Nationality                    | Passport No.    |
| Service<br>Notification of staying in the<br>Personal Information<br>Name<br>Present Address                                                                                                    | e Kingdom over 90 days<br>Date of birth | (Online)<br>Sex                | Nationality                    | Passport No.    |
| Service<br>Notification of staying in the<br>Personal Information<br>Name<br>Present Address                                                                                                    | e Kingdom over 90 days<br>Date of birth | (Online)<br>Sex                | Nationality                    | Passport No.    |
| Service<br>Notification of staying in the<br>Personal Information<br>Name<br>Present Address<br>Home/Office :                                                                                                    | e Kingdom over 90 days<br>Date of birth | (Online)<br>Sex                | Nationality                    | Passport No.    |
| Service<br>Notification of staying in the<br>Personal Information<br>Name<br>Present Address<br>Home/Office :<br>Mobile Phone :                                                                                                    | e Kingdom over 90 days                  | (Online)<br>Sex                | Nationality                    | Passport No.    |
| Service<br>Notification of staying in the<br>Personal Information<br>Name<br>Present Address<br>Home/Office :<br>Mobile Phone :<br>E-Mail :                                                                                                    | e Kingdom over 90 days<br>Date of birth | (Online)<br>Sex                | Nationality                    | Passport No.    |
| Service<br>Notification of staying in the<br>Personal Information<br>Name<br>Present Address<br>Home/Office :<br>Mobile Phone :<br>E-Mail :<br>Iravel Information                                                                                                    | e Kingdom over 90 days<br>Date of birth | (Online)<br>Sex                | Nationality                    | Passport No.    |
| Service<br>Notification of staying in the<br>Personal Information<br>Name<br>Present Address<br>Home/Office :<br>Mobile Phone :<br>E-Mall :<br>Iravel Information<br>Arrival Card No.(TM6)<br>Arrival Card No.(TM6)                                                                    | e Kingdom over 90 days<br>Date of birth | (Online)<br>Sex                | Nationality                    | Passport No.    |
| Service<br>Notification of staying in the<br>Personal Information<br>Name<br>Present Address<br>Home/Office :<br>Mobile Phone :<br>E-Mail :<br>Iravel Information<br>Arrival Card No. (TM6)<br>Arrived in Thailand(Date)<br>By. (Transportation)                                       | e Kingdom over 90 days<br>Date of birth | (Online)<br>Sex                | Nationality                    | Passport No.    |
| Service<br>Notification of staying in the<br>Personal Information<br>Name<br>Present Address<br>Home/Office :<br>Mobile Phone :<br>E-Mail :<br>Travel Information<br>Arrival Card No.(TM6)<br>Arrival Card No.(TM6)<br>Arrived in Thailand(Date)<br>By (Transportation)<br>Elicipt No. | e Kingdom over 90 days<br>Date of birth | (Online)<br>Sex                | Nationality                    | Passport No.    |
| Service<br>Notification of staying in the<br>Personal Information<br>Name<br>Present Address<br>Home/Office :<br>Mobile Phone :<br>E-Mail :<br>Travel Information<br>Arrival Card No.(TM6)<br>Arrived in Thailand(Date)<br>By (Transportation)<br>Flight No.                           | e Kingdom over 90 days<br>Date of birth | (Online)<br>Sex                | Nationality                    | Passport No.    |

The 'View' page will show your complete application and the status of it at the top of the page.

| Mobile Phone :                                                                                                    |                                                                                                    |
|----------------------------------------------------------------------------------------------------|----------------------------------------------------------------------------------------------------|
| E-Mail :                                                                                                    |                                                                                                    |
| Arrival Card No.(TM6)                                                                                                    |                                                                                                    |
| Arrived In Thailand(Date)                                                                                                    |                                                                                                    |
| By (Transportation)                                                                                                    |                                                                                                    |
| Flight No.                                                                                                    |                                                                                                    |
| Visa Information                                                                                                    |                                                                                                    |
| Type Of Visa                                                                                                    |                                                                                                    |
| Stay Permitted Date                                                                                                    |                                                                                                    |
| Important Note i                                                                                                    |                                                                                                    |
| <ul> <li>The notification of staying in the<br/><i>I</i> f a foreigner staying in the kir<br/>Bureau later than the set period,<br/>staying over 90 days is arrested,<br/><i>I</i> f a foreigner leaves the count</li> </ul> | he Kingdom over 90 days is in no way equivalent to a visa extension,<br>ngdom over 90 days without notifying the immigration Bureau or notifying the immigration<br>a fine of 2,000 Baht will be collected. If a foreigner who did not make the notification of<br>he will be fined 4,000 Baht.<br>I'v and re-enters, the day count starts at 1 in every case. |
| Transaction Details                                                                                                    |                                                                                                    |
| Transaction date and time                                                                                                    |                                                                                                    |
| Transaction reference number(TRN)                                                                                                    |                                                                                                    |
| Barcode(TRN)                                                                                                    |                                                                                                    |
| Note : Please keep the transact<br>necessary.                                                                                                    | tion reference number for follow-up or reporting a problem to the help desk when                                                                                                    |
| Note : Please keep the transact<br>necessary.<br>Approves Remark (ADMIN)                                                                                                    | tion reference number for follow-up or reporting a problem to the help desk when                                                                                                    |
| Note : Please keep the transact<br>necessary.<br>Approves Remark (ADMIN)                                                                                                    | Application (PRINT)                                                                                                    |
| Note : Please keep the transact<br>necessary.<br>Approves Remark (ADMIN)                                                                                                    | Application (PRINT)<br>The Next Appointment (PRINT)                                                                                                    |
| Note : Please keep the transact<br>necessary.<br>Approves Remark (ADMIN)<br>All rights reserve                                                                                                    | Application (PRINT)<br>The Next Appointment (PRINT)<br>ved by Immlgration Bureau 507 Soi Suan Plu Sathorn Bangkok 10120                                                                                                    |
| Approves Remark (ADMIN) All rights reserved All rights reserved                                                                                                    | Application (PRINT)<br>The Next Appointment (PRINT)<br>ved by ImmIgration Bureau 507 Soi Suan Plu Sathorn Bangkok 10120                                                                                                    |
| All rights reserved<br>All rights reserved<br>If the applica                                                                                                    | Application (PRINT)<br>The Next Appointment (PRINT)<br>ved by Immigration Bureau 507 Soi Suan Plu Sathorn Bangkok 10120<br>tion is approved, at the bottom<br>ou will be able to select if you                                                                                                    |
| All rights reserved<br>All rights reserved<br>If the applica<br>of the page yo<br>would like to                                                                                                    | Application (PRINT)<br>The Next Appointment (PRINT)<br>red by ImmIgration Bureau 507 Soi Suan Plu Sathorn Bangkok 10120<br>tion is approved, at the bottom<br>ou will be able to select if you<br>print the application or the next                                                                                                    |
| All rights reserved<br>All rights reserved<br>If the applica<br>of the page y<br>would like to                                                                                                    | Application (PRINT)<br>The Next Appointment (PRINT)<br>ved by ImmIgration Bureau 507 Soi Suan Plu Sathorn Bangkok 10120<br>tion is approved, at the bottom<br>ou will be able to select if you<br>print the application or the next                                                                                                    |

approved, you will need to print the 'The

passport.

Next Appointment' page and staple it in your

# Reminders

- You must do your first 90-day check-in at the immigration office, in person.
- After you have done your first 90-day check-in at the immigration office, you are welcome to apply for your 90-day check-in using the online system.
  - https://extranet.immigration.go.th/fn90online/online/tm47/TM47Action.do
- By using the online system, you are not guaranteed to be approved and may still need to go to the immigration office to complete the 90-day check-in.
- You can only use the online system 14 to 7 days BEFORE your set 90-day check-in date.

# Reminders (cont.)

- If you have any questions regarding the 90-day check-in process, please contact P'Nan or Chiara.
- Please note the 90-day check-in is something you will need to do on your own. The Faculty of Nursing, Chiang Mai University is not able to complete this process for you.
- We are also not liable for any fines accrued if you miss your check-in date.

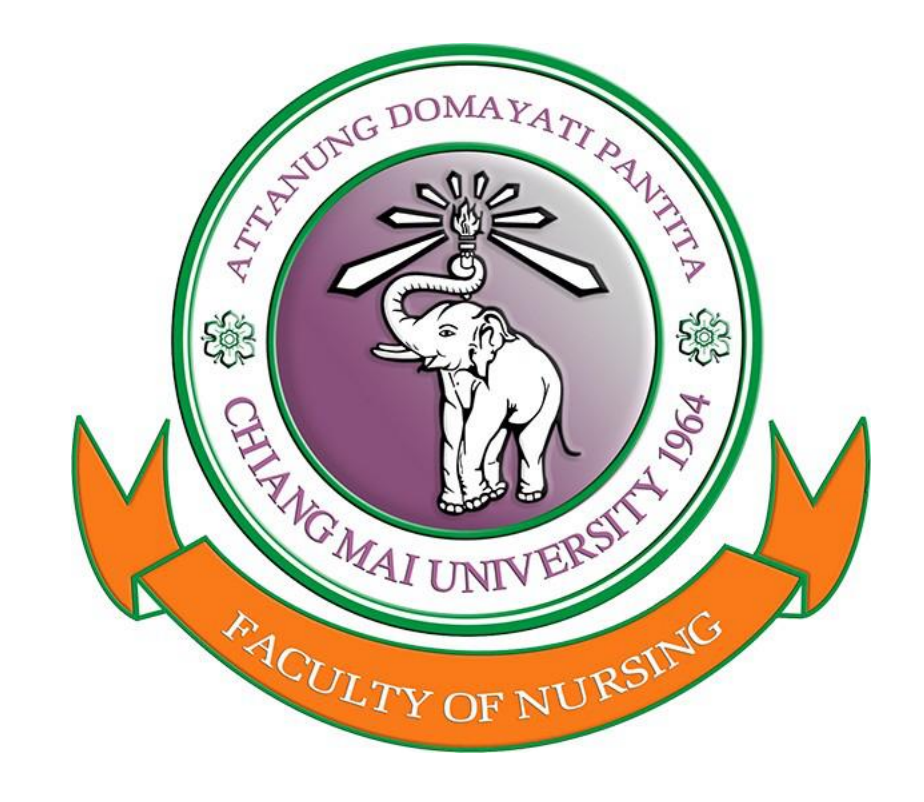

# Thank you!